# 教材開発

# Linux **によるネットワークサーバ** 構築教材の紹介 第2回

ポリテクセンター中部 西尾 和彦 (中部職業能力開発促進センター)

アントのホストかにかかわらず, リゾルバ(resolver) が設定されている必要があります。リゾルバはアプ リケーションからの名前に関する問い合わせをネー ムサーバに送り, ネームサーバからの応答をアプリ ケーションに返送する役割を持ちます。

リゾルバの動作は/etc/resolv.confファイルによっ て制御されます。このファイルもnamedの設定ファ イルと同じく、いくつかのディレクティブとパラメ ータを組み合わせた書式によって記述します。リス ト8は、ネームサーバ(mercury)を1台だけ持つ、 chubu.or.jpドメインにおける/etc/resolv.confの設定 例です。

リスト8 /etc/resolv.confの例

# /etc/resolv.conf
search chubu.or.jp
nameserver 192.168.5.151

# (3) host.conf の設定確認

クライアント側において設定を確認しておかなけ ればならないもう1つのファイルが/etc/host.conf です。/etc/host.confはホスト名の解決をどのよう に行うか設定するファイルであり,リスト9のよう に書いておきます。

リスト9 /etc/host.confの例

order hosts , bind multi on

5.DNSサーバ

#### 5.4 ネームサーバの動作確認

ネームサービスに必要な設定ファイルを作り終え たら,namedプログラムを起動し,名前解決に関係 のある設定ファイルを確認した後,ネームサーバが 正常に動作しているか次の手順で確認します。

namedデーモンの起動を確認

リゾルバの設定を確認

/etc/host.confの設定を確認

nslookupによるテスト

(1) namedデーモンの起動を確認

namedが起動しネームサービスが開始されている か確認します。次のようにpsコマンドを入力し, /usr/sbin/namedが表示されないようなら手動で namedを起動します。

# ps -x ¦ grep named

namedが起動している状態でいずれかの設定ファ イルを変更した場合は,/usr/sbin/named.reloadス クリプトを使います。スクリプトを実行すると,し ばらくした後に "Reloading Database"のメッセー ジが表示され,変更が反映されます。

# named.reload

(2) リゾルバの設定を確認

ネームサービスを受けられるようにするには,そ れがネームサービスを行っているホストか,クライ

#### リスト10 nslookupの実行例

\_\_\_\_\_ … nslookup を起動 # nslookup Default Server: mercury.chubu.or.jp ・・・ デフォルトサーバの情報 192.168.5.151 Address: > 192.168.5.155 ··· IPアドレスの問い合わせ Default Server: mercury.chubu.or.jp 192.168.5.151 Address: ホストのFDON jupiter.chubu.or.jp Name: Address: 192.168.5.155 ... ホストのIPアドレス > 

(4) nslookupによるテスト

nslookupとdigはネームサービスのテスト用プロ グラムです。特にnslookupはリゾルバをほぼ完璧 にエミュレートできることから,ネームサーバのデ バッグツールとして広く使われています。

nslookupは対話的にコマンドを入力しながら使う ほか,パラメータを直接コマンドラインから渡して 問い合わせの結果を得ることもできます。対話的に 使う場合は,プログラムを起動(nslookupと入力) し,表示されたプロンプト">"へ問い合わせたい 名前やIPアドレスを入力します(リスト10)。

## 6.メールサーバの構築

メールサーバは,投函されたメールの転送と,こ のサーバへ投函または他のメールサーバから転送さ れてきたメールの蓄積および取り出しを自動化する サーバです。Slackwareには,インターネット上に おける最もポピュラーなメールシステムの実装であ る sendmailとin.pop3dがパッケージされているの で,学校や職場におけるメールサービスにLinuxマ シンを利用することができます。また,PJEには sendmailのセキュリティを強化するパッチを施した バージョンと,設定ファイルの作成を補助するCF というツールが収録されていますので,インストー ルしておきます。

#### 6.1 sendmailの設定

sendmailのメール配送手順や具体的な動作設定は,

/etc/sendmail.cfファイルに記述します。ただし,書 式や記法が難解なので,メールの配送方針に合わせ たいくつかの情報を与えることによってこのファイ ルを生成することができる,CFというツールを利用 するのが一般的です。ここでは,chubu.or.jpドメイ ンにおいて,以下の環境と方針でメールを処理する ことを想定し,CFを利用したsendmail.cfの作成手順 を紹介します。

chubu.or.jpドメインにはネームサーバ(mercury. chubu.or.jp)が置かれており, sendmailはこのネ ームサーバのMX(Mail eXchanger)レコードを 参照する。

sendmailはメールサーバ(jupiter.chubu.or.jp) 上で動作しており,各ユーザのメールボックスは このサーバ上に設ける。

ドメイン宛のメール( たとえば ,nishio@chubu. or.jp )はメールサーバであるjupiter.chubu.or.jpへ 配送する。

chubu.or.jpドメイン以外に宛てたメールは,ネ ームサーバの設定に従って配送される。

以上をまとめたメールの処理環境と配送方針の概 要を図4に示します。

メールサーバの動作環境を把握しメールの配送に 関する方針が決まったら,CFを利用したsendmail.cf の作成作業に入ります。PJEからインストールされ た CF Version3.6 は/usr/src/CF-3.6Wbeta6ディレク トリ下に置かれていますので,このディレクトリに 移動して作業します。まず最初に必要なツールやサ ンプルの定義ファイルを得るために,いくつかの

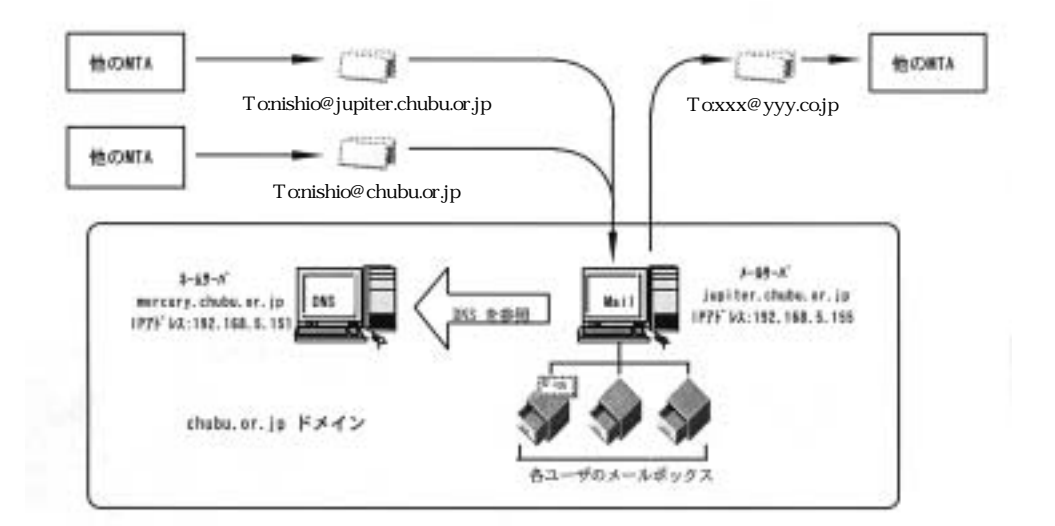

図4 chubu.or.jp ドメインのメール配送方針

שאר 11 CF**の**make

```
# cd /usr/src/CF-3.6Wbeta6
# make clean
# make cleantools
# make tools
```

makeを行います(リスト11)。

次に,このサーバで利用しているsendmailのバー ジョンに合った雛形の定義ファイル(/usr/src/CF-3.6Wbeta6/\*.def)を1つ選び,適当な名前でカレン トディレクトリ(/usr/src/CF-3.6Wbeta6/)にコピ ーします。PJE-0.1.5cmにはLAN環境に合わせたサ ンプルファイル(pje.def)が収録されていますので, 今回はこれをコピーして使います。このとき,コピ ーしたファイルの名前には必ず.defの拡張子をつけ てください。

# cp pje.def sendmail.def

sendmail.defをメールサーバの環境と配送の方針 に合わせて編集します。最終的に必要な行だけを抜 粋した内容をリスト12に示します。

sendmail.defからsendmail.cfを生成します。ファ イル名の拡張子部分(.def)を.cfに置き換えて makeしてください。

# make sendmail.cf

#### リスト12 /usr/src/CF-3.6Wbeta6/sendmail.def

```
# sendmail.cf のタイプ
CF_TYPE=R8V7
# OS のタイプ
OS_TYPE=linux
```

# DNS の MX レコードを参照する MX\_SENDMAIL=yes

```
# このドメインの名前($m マクロ)
MY_DOMAIN=chubu.or.jp
```

# 自ホスト宛のすべてのメールを SMTP で直接配送する DIRECT\_DELIVER\_DOMAIN=yes

# サーバ名を省略した ユーザ名@ドメイン名 宛のメールを
 # 受け付ける
 ACCEPT ADDRS='\$m'

```
# ユーザ名@サーバ名.ドメイン名 宛のメールを受け付ける
ACCEPT_LOWER=yes
```

このドメインから発信されるメールのすべての From:ヘッダを
 ユーザ名@ドメイン名 に置き換える
 FROM\_ADDRESS='\$m'
 REWRITE\_GENERIC\_FROM=lower

# 同一ホストのユーザ間におけるメールの To:/From:ヘッダに
 # eドメイン名 を付ける
 ALWAYS\_APPEND\_DOMAIN=yes
 # ドメイン名 が省略されているメールの To:/Cc: ヘッダに
 # eドメイン名 を付加する
 RECIPIENT\_GENERIC=yes
 REWRITE\_GENERIC\_TO=lower

# 自ドメイン宛または自ドメインから発信されたメールだけを # 取り扱う MAIL\_RELAY\_RESTRICTION=yes LOCAL\_HOST\_DOMAIN='\$m' ALLOW\_RECIPIENT\_DOMAIN='\$m'

# リスト13 sendmail.cfファイルのコピーとデーモンの再起動 # cp sendmail.cf /etc # # ps -x | grep sendmail <u>656 ? S 0:00 sendmail: accepting connection on port 25 0:00</u> 837 pl S 0:00 grep sendmail # # kill -HUP <u>656</u>

makeが終わると/usr/src/CF-3.6Wbeta6/ディレ クトリにsendmail.cfができあがっているはずです。 sendmailプログラムが設定ファイルを探すデフォル トパスの/etcディレクトリへこれをコピーした後, 動作設定の変更を反映するために sendmailを再起 動します(リスト13)。

6.2 DNSの設定(MXレコード)

ここで構築しているメールサーバは自ドメインの ネームサーバを参照してメールの配送先を決めま す。したがって,メールサーバが参照するこのドメ インの権威あるネームサーバには,ドメイン内のメ ールを集約するホストの名前と優先順位,およびホ ストのIPアドレスが定義されている必要がありま す(リスト14)。

#### 6.3 POP の設定

各自のメールボックスへ収められたメールは、そ

リスト14 ネームサーバの順引きレコード(部分)

jupiter IN A 192.168.5.155 chubu.or.jp. IN MX 0 jupiter.chubu.or.jp. のメールサーバへログインすれば読むことができま す。ただし,クライアントのMacintoshや Windows マシン上のメールソフトへはSMTPで直接転送する ことができないので,読むことができません。ここ で登場するのがPOP(PostOfficeProtocol)の実装で あるin.pop3dです。POPはMTAを持たない(つま リSMTPでメールを転送してもらえない)ホストが メールサーバからメールを取り出すために使われる プロコトルであり,sendmail(MTA)とは無関係に 機能します(図5)。

Slackwareのsetupプログラムを利用した場合,パ ッケージシリーズNを選択することにより,POP3 の実装であるin.pop3dが/usr/sbinディレクトリにイ ンストールされ,起動設定(/etc/inetd.conf)も終 わっています。

## 6.4 メールサービスのテスト

sendmailとネームサーバが構成できたら, sendmailがMTAとして正常に動作するかmailコマ ンドを使ってテストします。mailはメールの発信と 受け取りに最低限必要な機能を備えたコマンドであ り,ほとんどのUNIX系OSが標準で持っています。 また,POPについてはmailコマンドではテストで

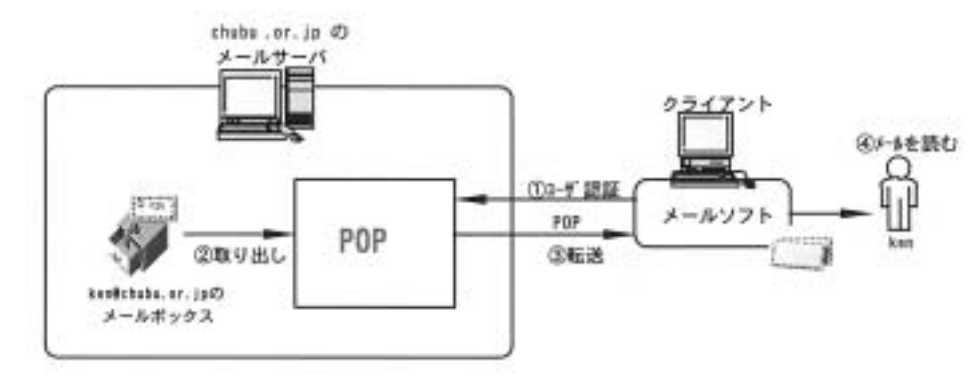

図5 POPによるメールの取り出し

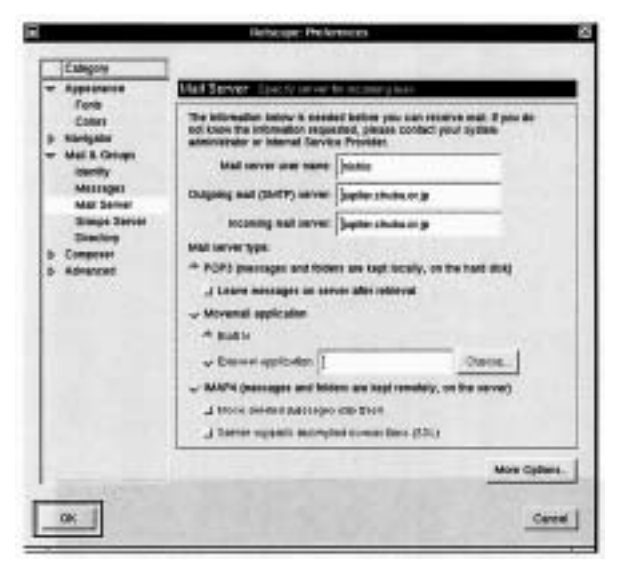

図6 NetscapeCommunicatorのメール設定例

きないので,メールの取り出しにPOPを利用する NetscapeCommunicator等を使ってテストします (図6)。

#### 7.Webサーバ

インターネットの火付け役ともなったWWW (World Wide Web)は,従来の外部へ向けた情報 発信だけでなく,イントラネットやグループウェア 的な環境を構築するインターフェースとして利用さ れる事例が増えています。ここでは,Slackwareに 収録されているWebサーバパッケージであるapache を設定し,Linuxマシン上でWWWの基本的なサー ビスを展開する手順を紹介します。

# 7.1 apache の起動スクリプト

Slackwareのsetupプログラムは,HTTPサーバプ ログラム(httpd)の起動スクリプトを/etc/rc.d/rc.httpd に作成し,これを/etc/rc.d/rc.Mから実行するよう に設定します。また,これらのスクリプトはシステ ムの起動時に実行されるため,特に調整する必要は ありません。

#### 7.2 ネームサーバの設定

Webサーバへ接続するユーザの利便性に配慮し,

このサーバへwww.DomainNameの名前でアクセス できるようネームサービスを設定します。リスト15 はchubu.or.jpのプライマリネームサーバが持つ順引 きファイル(たとえば/etc/namedb/named.hosts) に,Webサーバであるmercuryの別名をwwwとし て登録した例です。

# リスト15 namedの順引きファイルへWebサーバ用の 別名を定義した例

| www | IN | CNAME | mercury.chubu.or.jp. |
|-----|----|-------|----------------------|
|     |    |       |                      |

#### 7.3 apache の設定ファイル

apacheは起動時にhttpd.conf,srm.conf,および access.confの3つのファイルを参照します。httpd の起動時に-dオプションを使ってディレクトリを指 定していなければ,これらのファイルは /var/lib/httpd/conf ディレクトリに収められます。 また,このディレクトリには3つのファイルの雛形 であるhttpd.conf-dist,srm.conf-dist,access.confdistも置かれています。各々のファイルはhttpdプ ログラムによって既定されるディレクティプとパラ メータによって記述する必要があり,httpdの動作 条件,アクセス制御,およびHTMLファイルの置 場所等を設定します。表3に各々のファイルがどの ような目的に使われるのか示します。

Slackwareのインストール時に作成されるデフォ ルトの設定ファイル群は,インストール直後の apacheの状態に合わせてあり,標準的なWebサイ トの運用に近い形で設定されています。したがって 特に理由がある他は,次節以降に示すディレクティ プの設定を見直せば良いでしょう。

表3 apacheが参照する設定ファイル (/var/lib/httpd/conf ディレクトリ)

| ファイル名       | 機能                      |
|-------------|-------------------------|
| httpd.conf  | apacheの基本的な動作条件を記述します。  |
| srm.conf    | Webサイトの入口にあたるHTMLファイルや、 |
|             | アカウントユーザのホームページに関する設定を  |
|             | 記述します。                  |
| access.conf | ディレクトリのアクセス制御と意味づけを設定し  |
|             | ます。                     |

#### 7.4 管理者のメールアドレス

エラーメッセージ等に埋め込まれる,管理者のメ ールアドレスをhttpd.confのServerAdminディレク ティブに設定します。

ServerAdmin nishio@chubu.or.jp

# 7.5 Web サイトのルートディレクトリ

開設したWebサイトの入口となるHTMLファイル の置場所をsrm.confのDocumentRootディレクティ ブに設定します。たとえば,/home/wwwディレク トリを作成しsrm.confに以下のDocumentRootディ レクティブを書いた場合,

http://www.chubu.or.jp/index.html

でアクセスされたドキュメントの実体は, /home/www/index.html になります。

DocumentRoot /home/www

srm.confを変更した後,このWebサイトのルー トディレクトリが正しく設定できたか,以下の手順 で確認します。

httpdを再起動する。

テスト用のHTMLファイル (index.html)をド キュメントルートで設定したディレクトリ /home/www に作る。

WebブラウザヘサーバのURLを入力し,テスト 用のページが正しく表示されるか確認する。

#### 7.6 ユーザ用のディレクトリ名とファイル

サーバにアカウントを持つユーザは,自身のホー ムディレクトリ内にコンテンツを置き,これをWeb 上へ開示することができます。たとえば,chubu.or.jp のWebサーバにアカウントを持つユーザ(nishio) のホームページへアクセスするには,以下のように /<sup>~</sup>UserName/を付加したURLを入力します。

http://www.chubu.or.jp/ nishio/

各ユーザは,自身のホームディレクトリに開示す るHTMLファイルや画像ファイルを置きます。た だし,ホームディレクトリの直下にコンテンツを置 くのではなく,Webへ開示するファイル群を収め た専用のディレクトリを設けます。各ユーザが開示 するホームページ用のファイルを収めるディレクト リと,末尾が"/"で終わるURLでアクセスされた ときに最初に読まれるファイルの名前は,srm.conf の中で設定します。

ユーザのWeb用ホームディレクトリの名前 UserDir public\_html 最初に読み込まれるファイル DirectoryIndex index.html

この例では,各ユーザは自身のホームディレクト リ下にpublic\_htmlディレクトリを作り,その中に index.htmlを置くことによって, *UserName*/のア クセスを, /public\_html/index.htmlへ導くことが できます。ただし,Slackware3.6.0のadduserユー ティリティを使って作ったユーザのホームディレク トリには,オーナーのみr+w+xのパーミッション が設定されています。したがって,ここをWWW 用に使うのなら,次のように操作して,その他のユ ーザにもr+x を与える必要があります。

# chmod o+r+x /home/nishio

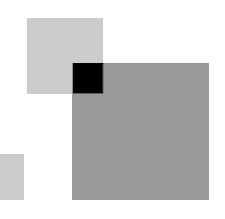